## How to install SQL Defrag Manager

This procedure guides you through a typical install of SQL Defrag Manager. This process installs all SQL Defrag Manager components on one system. Use this procedure for first-time installations and evaluation installations.

Before you begin the installation process, ensure you review:

- Product components and architecture
- Product requirements

Check Ports Availability

Make sure SQL Defrag Manager service can use port TCP 5280 for listening.

Start the setup program

Before you install IDERA SQL Defrag Manager, be sure to have:

- A system that meets or exceeds the product requirements.
- A local administrator account on the system you are installing the product.
- 1. On the IDERA SQL Defrag Manager setup window, click **Next** to continue with the installation.

| Welcome to the Setup Wizard for IDERA SQL Defrag Manager SQL Defrag Manager™ |                                                                                                    |
|------------------------------------------------------------------------------|----------------------------------------------------------------------------------------------------|
| IDERA                                                                        | This wizard installs SQL Defrag Manager on your computer.<br>For help with the installation process please refer to the<br>following links:                      |
| SQL Defrag Manager                                                           | Installation Instructions<br>Upgrade Instructions<br>Getting Started Guide<br>WARNING: This program is protected by copyright law and<br>international treaties. |
| Copyright © 2017 IDERA, Inc                                                  | < Back Next > Cancel                                                                                                    |

2. Read the License Agreement. If you agree, click I accept the Terms and Conditions and then click Next.

| License Agreement<br>Please read the following license agreement carefully. | SQL Defrag Manager <sup>™</sup>                                                                                                    |
|-----------------------------------------------------------------------------|----------------------------------------------------------------------------------------------------|
| IDERA                                                                       | SOFTWARE LICENSE AGREEMENT ^<br>Idera, Inc.<br>2950 North Loop Freeway West<br>Suite 700<br>Houston, Texas 77092<br>Phone: (713) 862-5250; Fax: (713) 862-5210                                                                                                    |
| SQL Defrag Manager                                                          | BY PROCEEDING TO DOWNLOAD, INSTALL OR USE THE<br>SOFTWARE IN WHICH THIS AGREEMENT IS ELECTRONICALLY<br>EMBEDDED OR BY OBTAINING A LICENSE KEY FOR THE<br>SOFTWARE, YOU HEREBY ACKNOWLEDGE AND AGREE TO BE<br>BOUND BY THE FOLLOWING TERMS AND CONDITIONS. IF<br>YOU DO NOT AGREE WITH THESE TERMS AND CONDITIONS,<br>THEN CLICK "DO NOT ACCEPT." DO NOT INSTALL OR USE<br>THE SOFTWARE AND DELETE THE SOFTWARE FROM YOUR |
| Copyright © 2017 IDERA, Inc                                                 | I accept the terms in the license agreement I do not accept the terms in the license agreement Kext > Cancel                                                                                                    |

3. To use the default installation settings, click **Next**. To use a different path, click **Change**.

| <b>Destination Folder</b><br>Specify the location where you want to install the program files. | SQL Defrag Manager <sup>™</sup>                                                     |
|------------------------------------------------------------------------------------------------|-------------------------------------------------------------------------------------|
| SQL Defrag Manager<br>Console                                                                  | Install IDERA SQL Defrag Manager to:<br>C:\Program Files\Idera\SQLdefrag\<br>Change |
| SQL Defrag Manager<br>Management Service                                                       | Install this application for:                                                       |
| manageu Databases                                                                              | < Back Next > Cancel                                                                |

4. Choose a setup type. For your first install, we recommend using the **Typical** setup. This type ensures that you install and configure all required IDERA SQL Defrag Manager components, so you can immediately begin using the product in your environment.

| Select the appropriate setup type.                                                             | SQL Defrag Manager <sup>™</sup>                                                                                                    |
|------------------------------------------------------------------------------------------------|----------------------------------------------------------------------------------------------------|
| SOL Defrag Manager<br>Console<br>SOL Defrag Manager<br>SOL Defrag Manager<br>Managed Databases | Please select a setup type:     Image: Typical     Image: Typical |
|                                                                                                | < Back Next > Cancel                                                                                                    |

5. To select an instance for the SQL Defrag Manager Repository, type in the name of the instance or use the drop-down option to select an instance from the available local instances and click **Next**.

The SQL Defrag Manager Repository stores all collected activity and defragmentation information, which you can then access in the SQL Defrag Manager Console. SQL Defrag Manager can connect to the selected SQL Server instance using the credentials of your current Windows login account or a SQL Server login. For your first install, we recommend using your current login account credentials.

## To specify a SQL Server login:

- a. Select Use Microsoft SQL Server authentication .
- b. Specify the credentials of a login with sysadmin privileges on that instance, and then click **OK**.
- c. Click Next.

| Install the SQL Defrag Manager Repository<br>Specify the installation options for the SQL Defrag Manager Repository | SQL Defrag Manager <sup>™</sup>                                                                                                    |
|----------------------------------------------------------------------------------------------------|----------------------------------------------------------------------------------------------------|
|                                                                                                    | Specify the SQL Server instance that will host the SQL Defrag<br>Manager Repository. Type in the name of the instance in the field<br>below or use the drop-down option to select an instance from the<br>available local instances. |
| SQL Defrag Manager                                                                                                  | <u>SQL</u> Server instance:                                                                                                    |
| Console                                                                                                    | (local)                                                                                                    |
|                                                                                                    | Construction Construction                                                                                                    |
| SQL Defrag Manager                                                                                                  | Connection Credentials:<br>You can use SQL Server authentication to create the Repository. By<br>default, the Setup Wizard user your Windows Jopon credentials                                                                       |
| Management Service                                                                                                  | deradit, die Setup wizard uses your windows logon diedendals.                                                                                                    |
| 8888                                                                                                    | Use Microsoft SQL Server Authentication Change                                                                                                    |
| Managed Databases                                                                                                   | < Back Next > Cancel                                                                                                    |

6. The SQL Defrag Manager service uses a Windows account to connect to the SQL Defrag Manager Repository. For your first install, we recommend using local system account for the Management Service account. Type in the appropriate credentials in the requested format (Domain\Username and password) and click **Next**.

| Management Service Account<br>Specify the account the Management Service will run under. | SQL Defrag Manager™                                                                                                    |
|------------------------------------------------------------------------------------------|----------------------------------------------------------------------------------------------------|
| SQL Defrag Manager<br>Console                                                            | The Management Service runs as the Windows credentials you<br>specify. SQL Defrag Manager uses this account to connect to the SQL<br>Defrag Manager Repository and all managed instances.<br>Specify the service account:<br>Domain\Username:<br>Password: |
| Anaged Databases                                                                         | The Logon as a Service right will be granted to this account.                                                                                                    |

7. Click Install to perform the installation, click **Back** to review your settings. Click **Finish** when the installation finishes.

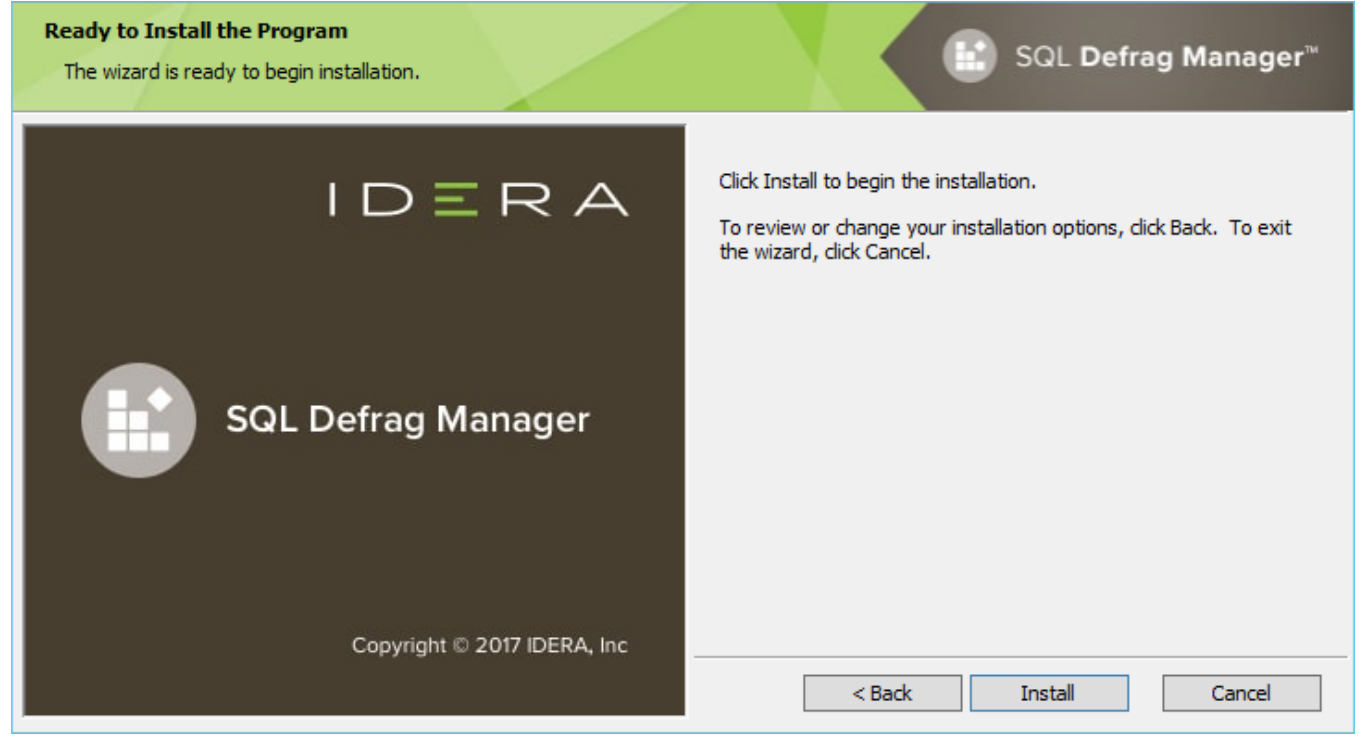

IDERA | Products | Purchase | Support | Community | Resources | About Us | Legal